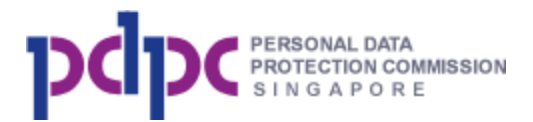

**DNC Registry User Guide for Consumer** Version 1.3

.

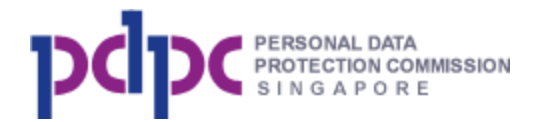

# Table of content

| 1. | INTRODUCTION                  | .3 |
|----|-------------------------------|----|
| 2. | ONLINE @ DNC REGISTRY WEBSITE | .4 |
| 3. | SMS                           | .8 |
| 4. | PHONE                         | .9 |

.

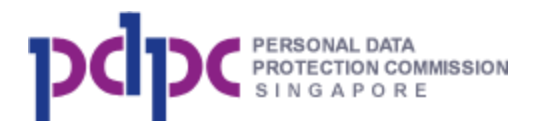

# 1. Introduction

1.1. The Do Not Call Registry is a national database for subscribers to register their Singapore telephone numbers if they **choose not to receive** unsolicited telemarketing messages.

The Do Not Call Registry consists of the following 3 Registers:

### i. No Voice Call ('No Voice')

Telephone Numbers registered in this register do not want to receive unsolicited phone calls.

#### ii. No Text Message ('No Text')

Telephone Numbers registered in this register do not want to receive unsolicited telemarketing text messages.

#### iii. No Fax

Telephone Numbers registered in this register do not want to receive unsolicited fax messages.

- 1.2. There are three methods to register:
  - a) Online @ DNC Registry website
  - b) SMS
  - c) Phone

Tip: If yours is not a fax number, please also add your number to the No Fax Message Register.

- 1.3. You should expect to stop receiving unsolicited telemarketing messages through your registered telephone number 21 days after registration (if you register on or after 1 February 2021), 30 days after registration (if you register on or after 2 July 2014) and up to 60 days after registration (if you register before 2 July 2014).
- 1.4. Your registration does not expire unless you terminate your telephone number or if you deregister your telephone number from the DNC Register(s). You may deregister at any time.

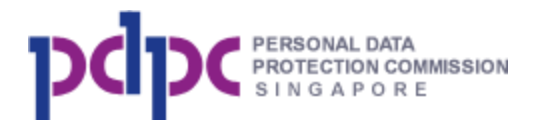

#### 2. Online @ DNC Registry website

Step 1: Access the DNC Registry website – <u>http://www.dnc.gov.sg</u> using any

web browser.

Note:

- 1. The website is best viewed in IE 9.0 and above, Firefox or Chrome.
- You need to have access to the device which you are registering. A one time password will be sent to the device for verification to complete the registration.

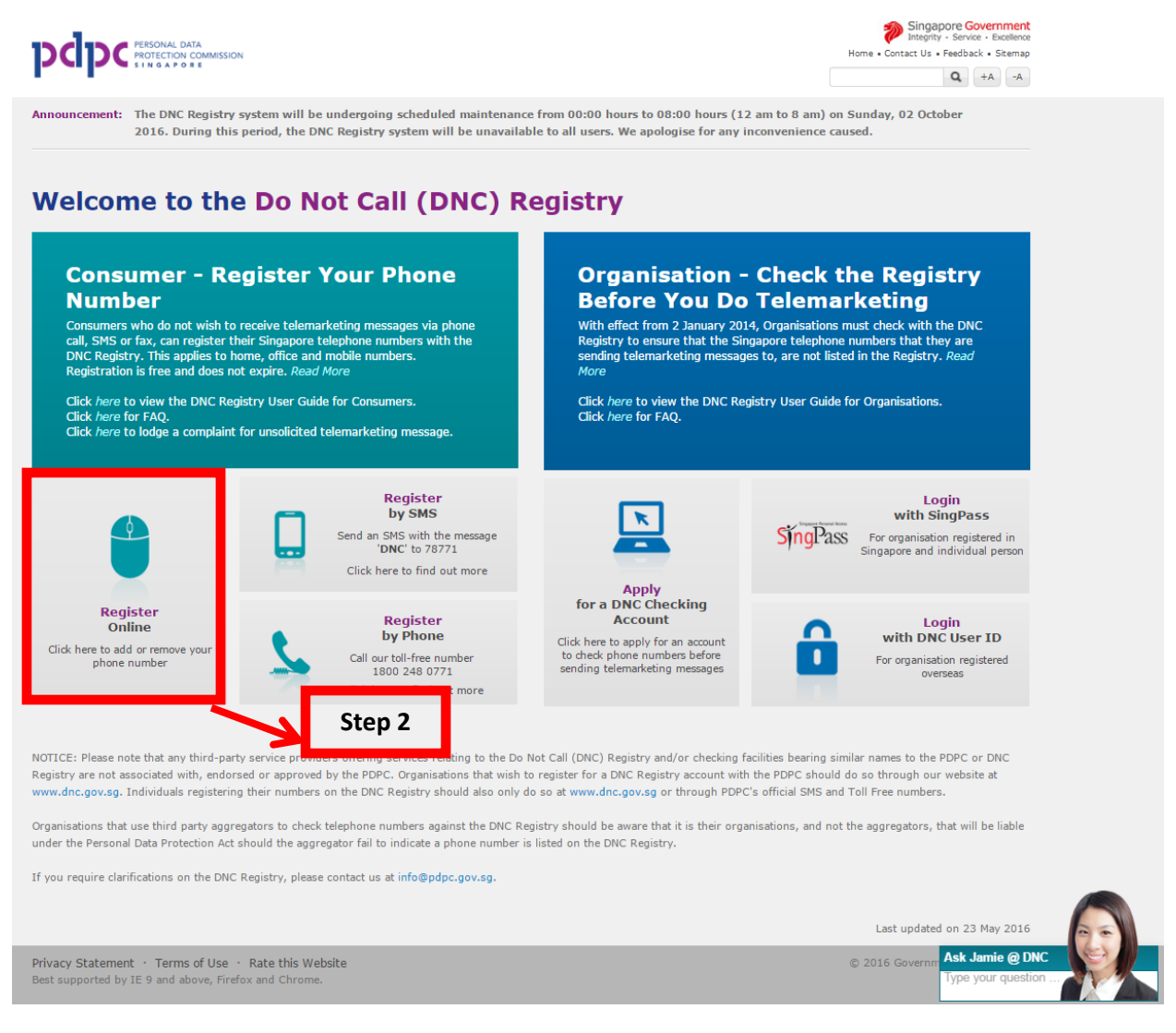

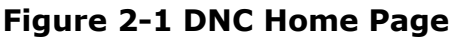

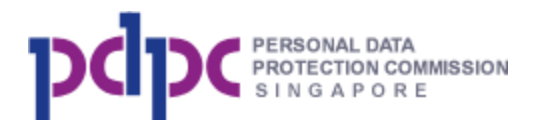

|              | Register<br>Online                               |
|--------------|--------------------------------------------------|
|              | Click here to add or remove<br>your phone number |
| Click on the |                                                  |

box. You will be shown the following page:

| My telephone number: |                                   |   |         |
|----------------------|-----------------------------------|---|---------|
|                      | Tick here if this is a fax number |   |         |
| I want to:           | Please select an option           | • |         |
|                      |                                   |   | Proceed |

Figure 2-2 Consumer Registration Page

### Step 2:

i. Enter your Singapore telephone number. The telephone number should start with `3', `6', `8' or `9'.

| My telephone number: |                                   |  |
|----------------------|-----------------------------------|--|
|                      | Tick here if this is a fax number |  |
|                      |                                   |  |

If the telephone number is a fax number, tick the checkbox.

ii. Click on the Drop down box and select your option.

| I want to: | Please select an option                    |
|------------|--------------------------------------------|
|            | Please select an option                    |
|            | Add my number to the DNC Registry          |
|            | Check the registration status of my number |
|            | Remove my number from the DNC Registry     |
|            |                                            |

•

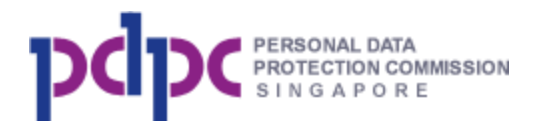

**Option 1: Add my number to the DNC Registry** - If you are registering your number, select "**Add** my number to the DNC Registry" and tick on the checkbox next to the Register that you want to add your number to.

Please select one or more of the following Register(s):

- No Voice Call (Tick here if you do not want to receive telemarketing messages through calls)
- No Text Message (Tick here if you <u>do not</u> want to receive telemarketing messages through text messages)
- $\hfill\square$  No Fax Message (Tick here if you <u>do not</u> want to receive telemarketing messages through fax
- or your number is not used to receive faxes)

**Option 2: Check the registration status of my number** - If you want to check the status of the telephone number you have entered, select "**Check** the registration status of my number".

**Option 3: Remove my number from the DNC Registry** - If you want to deregister the telephone number you have entered, select "**Remove** my number from the DNC Registry" and tick on the checkbox next to the Register that you want to remove from.

Please select one or more of the following Register(s):

- No Voice Call
- No Text Message
- No Fax Message

#### iii. Enter the captcha.

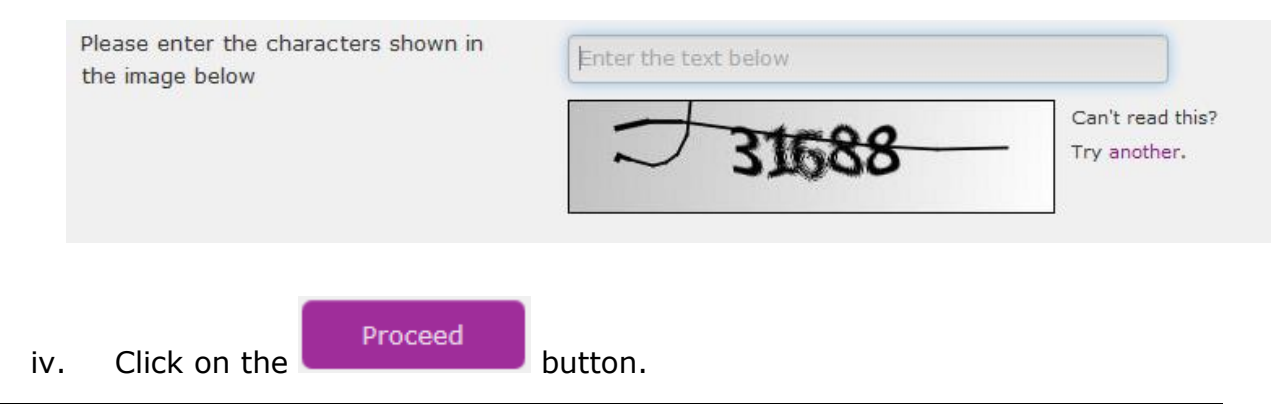

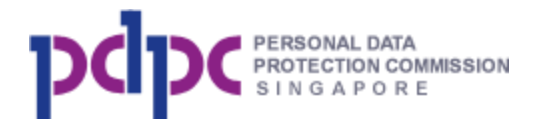

### **Step 3:** You will receive a One Time Password (OTP) through:

| 1) | SMS to your mobile phone      | If your number begins with "8" or "9". You will receive a SMS.                                                                 |
|----|-------------------------------|----------------------------------------------------------------------------------------------------|
| 2) | Call to your fixed line phone | If your number begins with "3" or "6". The OTP will be read out to you.                                                        |
| 3) | Fax to your machine           | If you are registering a fax number by ticking<br>the checkbox to indicate that it is a fax<br>number. You will receive a fax. |

Enter the one time password in the box shown below and click on the

| Proceed                                          | button.                                                                                                    |                                           |            |         |
|--------------------------------------------------|----------------------------------------------------------------------------------------------------|-------------------------------------------|------------|---------|
| An SMS containing your of Please enter the OTP s | ne Time Password (OTP) has been sent to ' 90000001<br>nt to you<br>Please click on the "Resend OTP" if you | u did not receive the OTP after 5 minutes | Resend OTP | Proceed |

## Figure 2-3 Consumer Registration Page

Note: The one time password is valid for 5 minutes only. Click on the

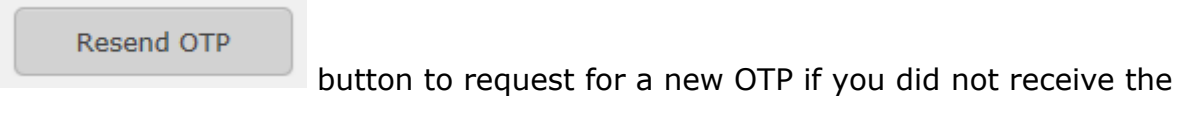

OTP after 5 minutes.

**Step 4:** You will see the status of your telephone number after the system has processed your request.

.

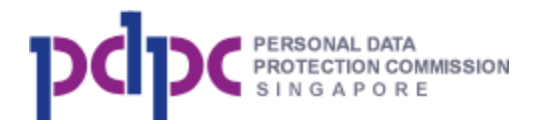

#### **Do Not Call Registry** Consumer Online Registration

Thank you. Your telephone number 90000001 has been added to the following Register(s):

| ٠ | No Voice Call   |   |
|---|-----------------|---|
|   | No Text Message | 2 |

You may still receive telemarketing messages within the next 30 days.

The current status of your number 90000001 as of 26 January 2021 is as follows:

| No Text Message                          | No Fax Message/Not a Fax Number                             |  |  |  |
|------------------------------------------|-------------------------------------------------------------|--|--|--|
| Registered<br>(Added on 26 January 2021) | Not Registered                                              |  |  |  |
|                                          | Print Back Home                                             |  |  |  |
|                                          | No Text Message<br>Registered<br>(Added on 26 January 2021) |  |  |  |

### Figure 2-4 Status of Registration

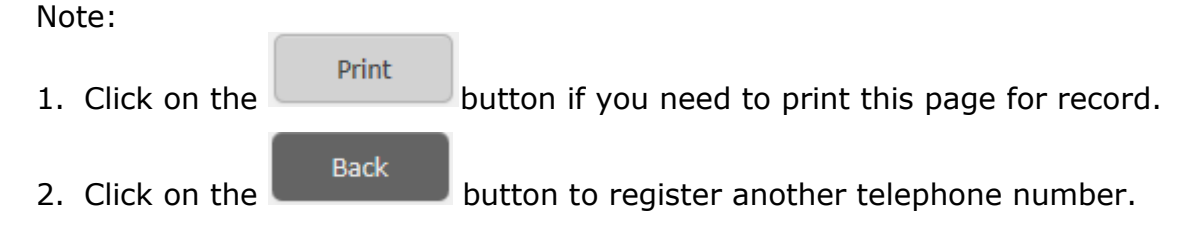

### 3. SMS

Send an SMS with the message 'DNC' to the following numbers:

| SHORTCODE | ACTION                                                |
|-----------|-------------------------------------------------------|
| 78771     | Guided menu for all options (including to deregister) |

Note: You can only register the number that you SMS from and normal SMS charges will apply.

If you SMS 'DNC' to 78771, you will receive a message with the current status of your telephone number and a menu option to add/remove your number from the respective Register(s). Follow the instructions in the SMS and reply with '1', '2', '3', '4' or '5'. (See example below) After your reply, you will also receive an acknowledgement message.

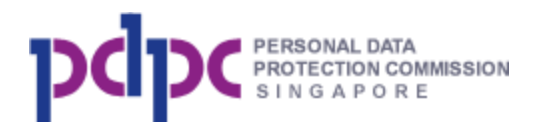

| Kessages 78771                                                                                                    | Details | K Messages                                                                                                    | 78771                                                                                                    | Details |
|----------------------------------------------------------------------------------------------------|---------|----------------------------------------------------------------------------------------------------|----------------------------------------------------------------------------------------------------|---------|
| is already in the No<br>Text & No Fax Registers. Reply<br>with:<br>'1' to add to No Voice Call<br>'2' to remove from No Text Msg<br>'3' to remove from No Fax Msg<br>'4' to add to all 3 registers<br>'5' to remove from all 3 registers | DNC     | is<br>Text & No Fax<br>with:<br>'1' to add to N<br>'2' to remove<br>'3' to remove<br>'4' to add to a<br>'5' to remove | already in the No<br>x Registers. Reply<br>No Voice Call<br>from No Text Msg<br>from No Fax Msg<br>all 3 registers<br>from all 3 registers | DNC     |

### Figure 3-1 Registration using SMS (Guided Menu)

#### 4. Phone

You can call below toll free for registration.

| TOLL FREE NUMBER | ACTION                                                      |
|------------------|-------------------------------------------------------------|
| 1800 248 0771    |                                                             |
| (Available in 4  | Voice guided menu for all options (including to deregister) |
| languages)       |                                                             |

#### Note:

1. You can only register the number that you call from. This number must not be subscribed to caller-ID blocking service.

•

2. If you are overseas, please call +65 6248 0771. Overseas call charges apply.